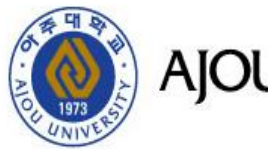

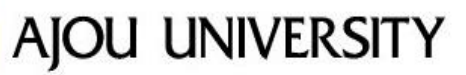

# 2019 인권/성평등 교육 수강방법

### 1. AIMS 로그인 후, '아주Bb'에 접속합니다.

| 온라인교육 수강방               | 법                                        |        |
|-------------------------|------------------------------------------|--------|
|                         | 1 회대 47:29 로그아웃 연장                       | ┠ 로그아웃 |
| 🍥 아주대학교 AIMS2 전자결재      | 아주Gmail 아주Bb 전자출석부 통계정보 커뮤니티 주요사이트       |        |
| 직원정보 ○ 마지막 접속일자 :       | 학사일정                                     | ħ      |
|                         | 9월 10월 <u>11</u> 월 12월 1월 2월             | ł      |
|                         |                                          |        |
| •미결 0 ·수신 0 ·진행 2 ·공람 0 | JOU UNIVERSITY                           |        |
|                         | 공지사하 경조사                                 | +      |
|                         | 고지사항 Aiou News 세미나/프럼 고내소시 🗖 전체 경사 조사 기타 | 0      |
| 메일함 사진변경 내정보            |                                          |        |
| 저자결재 격재문서한(0건)          | •                                        |        |
|                         |                                          |        |
| 조회된 리스트가 없습니다.          | • 더보기 ~                                  |        |
| 내 캘린더 - 11.05 (월) 📀 🏫   | · 교내전화번호                                 | +      |

## 온라인교육 수강방법

마이페이지 코스 커뮤니티 Bb SUPPOR

페이지 통지

통지 대시보드

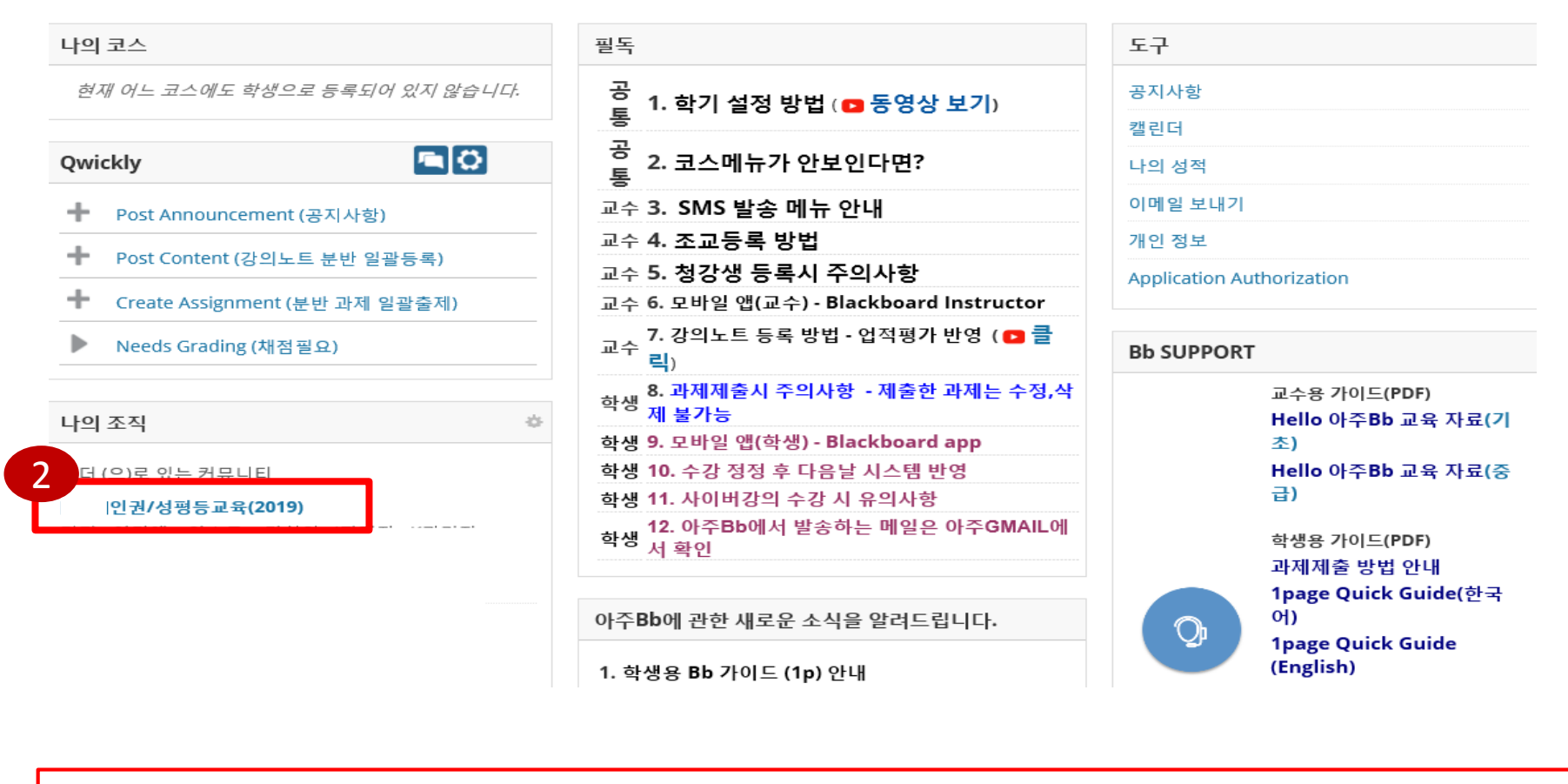

#### 2. [직원] 인권/성평등교육(2019)'에 접속합니다.

## 온라인교육 수강방법

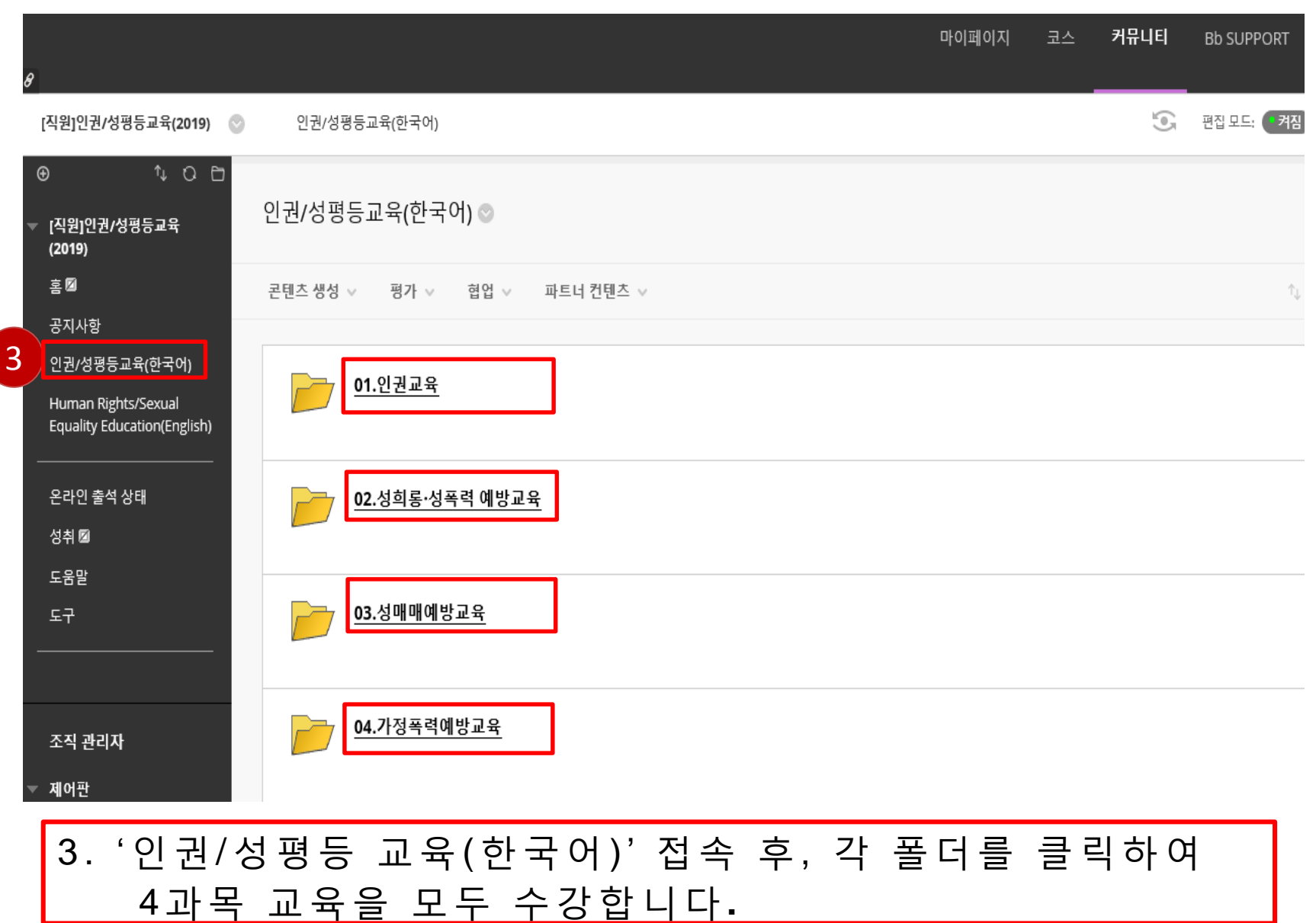

## 온라인교육 수강방법

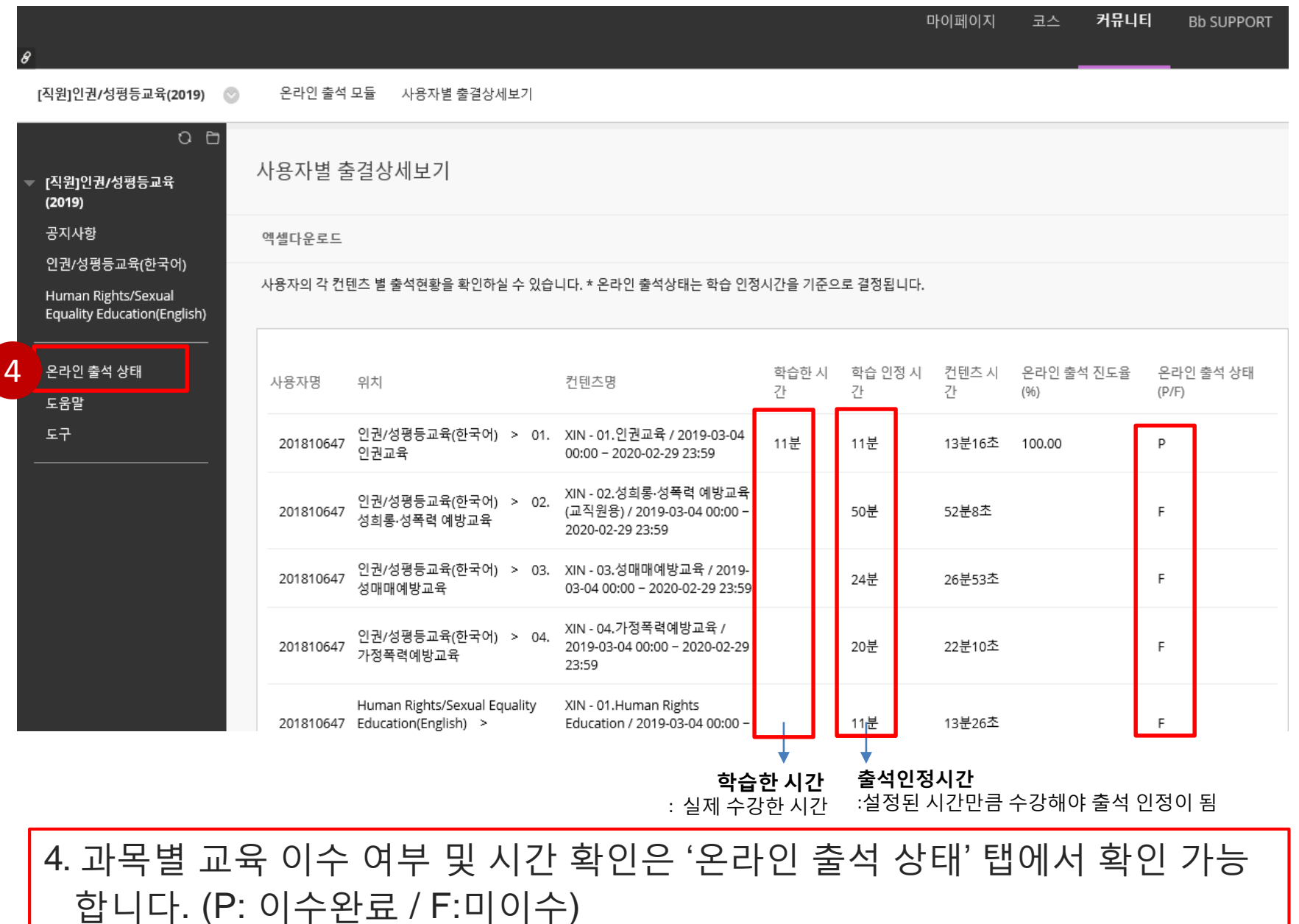

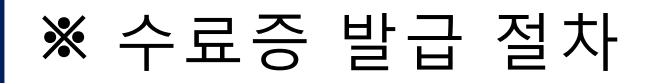

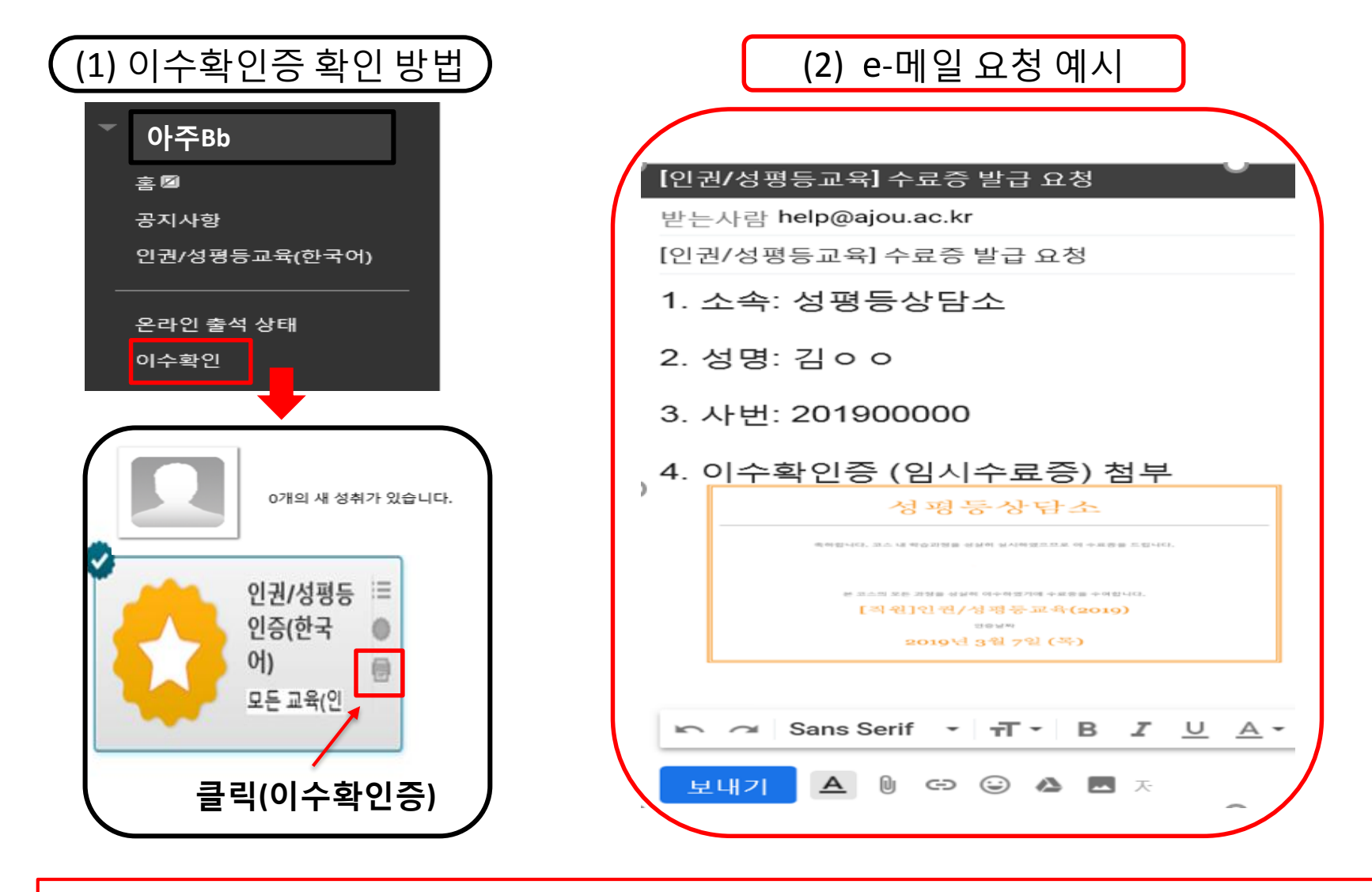

※ 수료증 발급을 원하실 경우, 위 절차에 따라 이메일 <u>help@ajou.ac.kr</u>로 요청하실 수 있습니다. (이수확인증 캡처본 및 소속·사번 반드시 첨부)

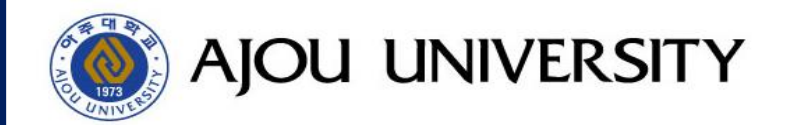

## ○권센터 성평등상담소 (help@ajou.ac.kr/219-1744~5)